# 花蓮縣政府教育處營隊資訊平台-操作教學

網站網址:<u>http://www.hlc.edu.tw/camp/</u>

#### 帳號登入

- 1. 至「花蓮縣政府營隊資訊平台」首頁,點選右上【管理平台】
- 2. 帳號密碼預設為學校代號,若非花蓮縣學校則可點選右下【申請帳號】,待管理者審核後即可使用。

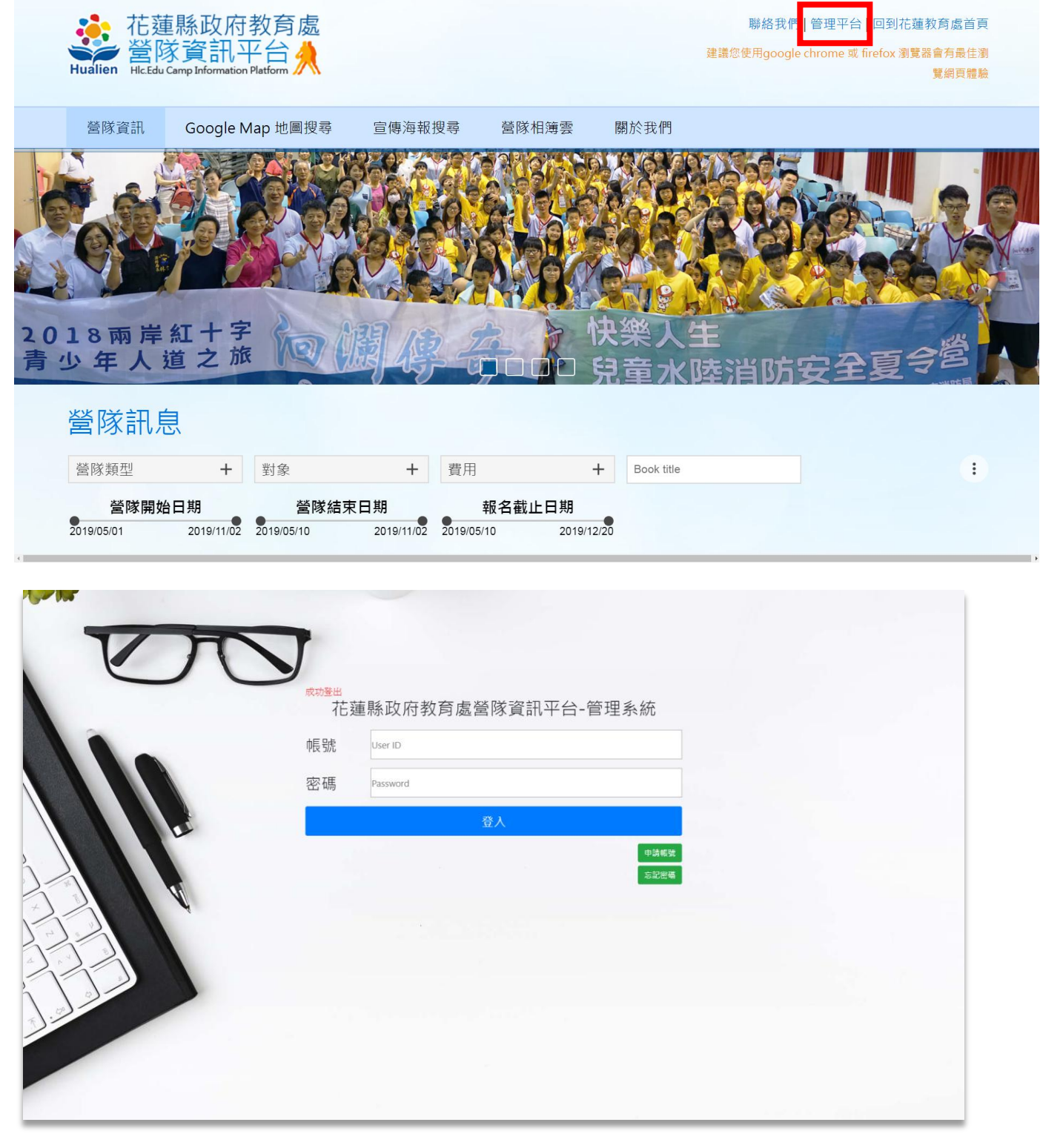

新增營隊資訊

## 1. 至管理介面右上點選「新增營隊」。

| 使用者 范姜文賓您好: |                  |      |            |                      |                                         |                       |      |    |          |            |    | 新增營隊 上傳照片至雲端 修改帳號資料 修改密碼 登 |    |      |                       |                           |        |      |       | 登出 |    |    |
|-------------|------------------|------|------------|----------------------|-----------------------------------------|-----------------------|------|----|----------|------------|----|----------------------------|----|------|-----------------------|---------------------------|--------|------|-------|----|----|----|
| ID          | 營隊名稿             | ≨ 類別 | 承辦單位       | 地點                   | 活動開始時間<br>活動結束時間                        | 信箱                    | 對象   | 人數 | 聯絡人      | 聯絡電話       | 海報 | 連結報名網頁                     | 簡章 | 是否收费 | 報名開始日期<br>報名截止日期      | 緯度/經度                     | 帳號     | 核准發布 | 上架/下架 | 上架 | 下架 | 刪除 |
| 20          | 高中生<br>寒暑暇<br>螢隊 | 學術   | 銘傳大<br>學   | 台市林中北五250<br>號       | 2019/6/1  <br>8:0<br>2019/6/1  <br>15:0 | wenbin1035@hlc.edu.tw | 御 中  | 20 | 范姜<br>文賓 | 095253607  | ٢  | 連結                         | 商章 | Ku   | 2019/5/1<br>2019/5/25 | 25.0361753<br>121.2947902 | wenbin | 核准   | 上架    | 上架 | 下架 |    |
| 23          | 大學營<br>隊資訊       | 體育   | 國立彰<br>化高中 | 國立<br>彰化<br>高中<br>網站 | 2019/6/1  <br>0:0<br>2019/6/5  <br>0:0  | sunboy945@gmail.com   | 大專院校 | 20 | 范姜<br>文賓 | 0952537607 | ٢  | 連結                         | 簡章 | 否    | 2019/5/1<br>2019/5/20 | 24.0709457<br>120.5520467 | wenbin | 核准   | 上架    | 上架 | 下架 |    |
| 25          | 11               | 其他   |            |                      | 2019/1/1  <br>0:0<br>2019/1/1  <br>0:0  | sunboy945@gmail.com   | 其他   |    |          | 0          | ٢  | 連結                         | 簡章 | Η    | 2019/1/1<br>2019/1/1  |                           | wenbin | 不核准  | 上架    | 上架 | 下架 |    |
| _           |                  |      |            |                      |                                         |                       |      |    |          |            |    |                            |    |      |                       |                           |        |      |       |    |    |    |

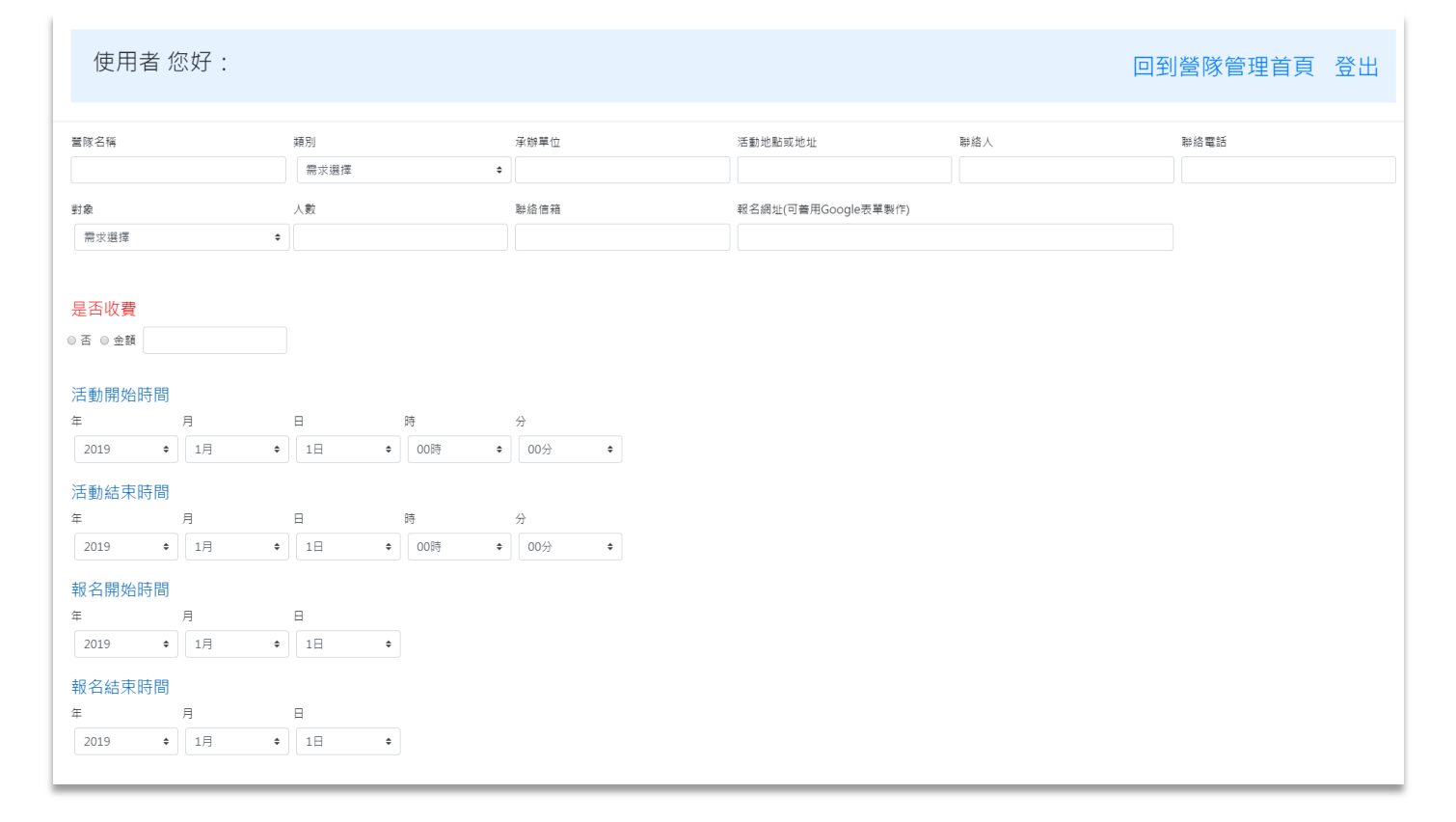

#### 2. 將相關資訊填入

● 報名網址部分建議可以使用「google 表單製作」。

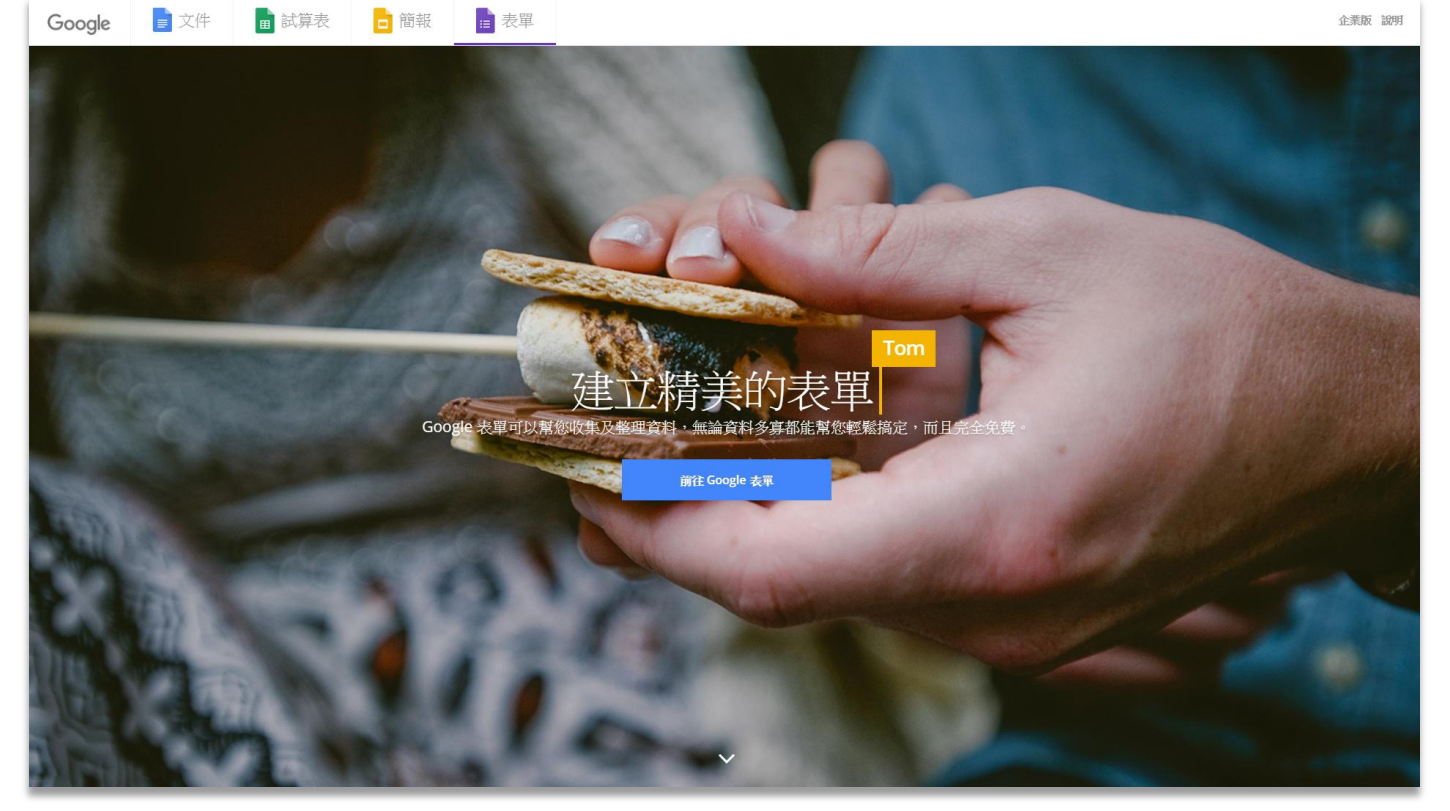

查詢經緯度點選參考網址,並輸入地址選擇 google 平台查詢。
<a href="https://maplocation.sjfkai.com/">https://maplocation.sjfkai.com/</a>

| ľ  | Map Locatio | <b>n</b> 批量转换地址为约 | 2纬度 |    |      |               |                                |           |            |                 |    |       |         |
|----|-------------|-------------------|-----|----|------|---------------|--------------------------------|-----------|------------|-----------------|----|-------|---------|
| *  | 在下面输入地址,每个约 | 他逝去一行:            |     |    |      |               |                                |           |            |                 |    |       |         |
|    |             |                   |     |    |      |               |                                |           |            |                 |    |       |         |
|    |             |                   |     |    |      |               |                                |           |            |                 |    |       |         |
|    |             |                   |     |    |      |               |                                |           |            |                 |    |       |         |
|    |             |                   |     |    |      |               |                                |           | 选择平台:      |                 |    |       |         |
|    |             |                   |     |    |      |               |                                |           | 🔵 Baidu 📀  |                 |    |       |         |
|    |             |                   |     |    |      |               |                                |           | 💿 Google ( | ③<br>目定义API_KEY |    |       |         |
|    |             |                   |     |    |      |               |                                |           |            | •               |    |       |         |
|    |             |                   |     |    |      |               |                                |           | 移換         |                 |    |       |         |
| 44 | 洁果:         |                   |     |    |      |               |                                |           | <u>4</u>   | 标系②: 默认         |    | ∨ 上下載 | 白 清空    |
|    | 序号          | 地址                | 经度  | 纬度 | 是否精确 |               | 可信度                            | 地址类型      |            | 坐标系             | 错误 | 操作    | ¥1.     |
|    |             |                   |     |    |      |               |                                |           |            |                 |    |       | ¥<br>12 |
|    |             |                   |     |    |      |               |                                |           |            |                 |    |       |         |
|    |             |                   |     |    |      |               | No Data                        |           |            |                 |    |       |         |
|    |             |                   |     |    |      |               |                                |           |            |                 |    |       |         |
|    |             |                   |     |    |      |               |                                |           |            |                 |    |       |         |
|    |             |                   |     |    |      | 常见问题          | 更新日志                           | 项目源码      |            |                 |    |       |         |
|    |             |                   |     |    |      | Based on Goog | gle and <mark>Baidu</mark> Geo | coder API |            |                 |    |       |         |
|    |             |                   |     |    |      | Develope      | ed by sjfkai@163.c             | om        |            |                 |    |       |         |

- 上傳營隊海報為「直式」海報,並注意檔案大小<mark>不超過 10MB</mark>。
- 上傳營隊資訊注意檔案大小不超過 20MB。

#### 新增照片

- 1. 至管理介面右上點選「上傳照片至雲端」。
- 2. 此介面每次僅能上傳5個檔案,請注意上傳檔案大小。
- 3. 為控管網站效能,照片上傳後為管理者挑選後發布,不會將所有照片上傳。

| 使用者 范姜文賓 您好:                      | 回到營隊管理首頁 | 登出 |
|-----------------------------------|----------|----|
| 為維護網站空間品質,上傳至雲端後,管理者只會選擇篩選部分照片張貼。 |          |    |
| · 浏7章                             |          |    |
| 29]9道                             |          |    |
| <b>沙門道</b>                        |          |    |
| 2995章                             |          |    |
| · 消明差                             |          |    |
| 全部上傳                              |          |    |

### 上下架/刪除

- 1. 此功能為報名額滿後,即可在網路上下架。(報名額滿或資訊隱藏可使用此功能)
- 2. 若欲將資訊移除,則點選「刪除」

| 使    | 使用者范姜文賓您好:       |    |            |                |                                         |                       |      |    |          |            |    |        |    | 新增營隊 上傳照片至雲端 修改帳號資料 修改密碼 <mark>登出</mark> |                       |                           |        |      |       |    |    |    |
|------|------------------|----|------------|----------------|-----------------------------------------|-----------------------|------|----|----------|------------|----|--------|----|------------------------------------------|-----------------------|---------------------------|--------|------|-------|----|----|----|
| ID S | 冒隊名稱             | 類別 | 承辦單位       | 地點             | 活動開始時間<br>活動結束時間                        | 信箱                    | 對象   | 人數 | 聯絡人      | 聯絡電話       | 海報 | 連結報名網頁 | 簡章 | 是否收費                                     | 報名開始日期<br>報名截止日期      | 緯度/經度                     | 帳號     | 核准發布 | 上架/下架 | 上架 | 下架 | 刪除 |
| 20   | 高中生<br>寒暑假<br>聲隊 | 學術 | 銘傳大<br>學   | 台市林中北五250<br>號 | 2019/6/1  <br>8:0<br>2019/6/1  <br>15:0 | wenbin1035@hlc.edu.tw | 商中   | 20 | 范姜<br>文賓 | 095253607  | ٢  | 連結     | 簡章 | EI.                                      | 2019/5/1<br>2019/5/25 | 25.0361753<br>121.2947902 | wenbin | 核准   | 上架    | 上架 | 下架 |    |
| 23   | 大學營<br>隊資訊       | 體育 | 國立彰<br>化高中 | 國立<br>彰化<br>高站 | 2019/6/1  <br>0:0<br>2019/6/5  <br>0:0  | sunboy945@gmail.com   | 大專院校 | 20 | 范姜<br>文賓 | 0952537607 | ٢  | 連結     | 簡章 | F                                        | 2019/5/1<br>2019/5/20 | 24.0709457<br>120.5520467 | wenbin | 核准   | 上架    | 上架 | 下架 |    |
| 25   | 11               | 其他 |            |                | 2019/1/1  <br>0:0<br>2019/1/1  <br>0:0  | sunboy945@gmail.com   | 其他   |    |          | 0          | ٢  | 連結     | 簡章 | 否                                        | 2019/1/1<br>2019/1/1  |                           | wenbin | 不核准  | 上架    | 上架 | 下架 |    |